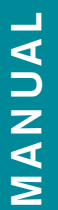

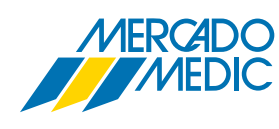

# **BYTE AV BOX / WIZARD 6**

# Wizard 6

dynamic" 🕞

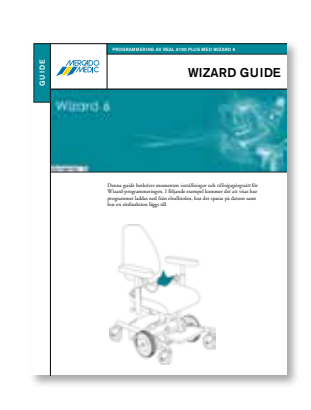

Denna manual visar momenten för att byta manöverbox REM 421 (art. nr. BOX1010) till manöverbox REM 550 (art. nr. BOX1020) på din elrullstol REAL 6100 PLUS. Vi refererar i några avseenden till *"Wizard Guide" (se bild intill)*, där en del generella moment beskrivs i Wizard-programmeringen. Guiden kan vara bra att ha till hands som stöd utöver denna vägledning.

"Wizard Guide"

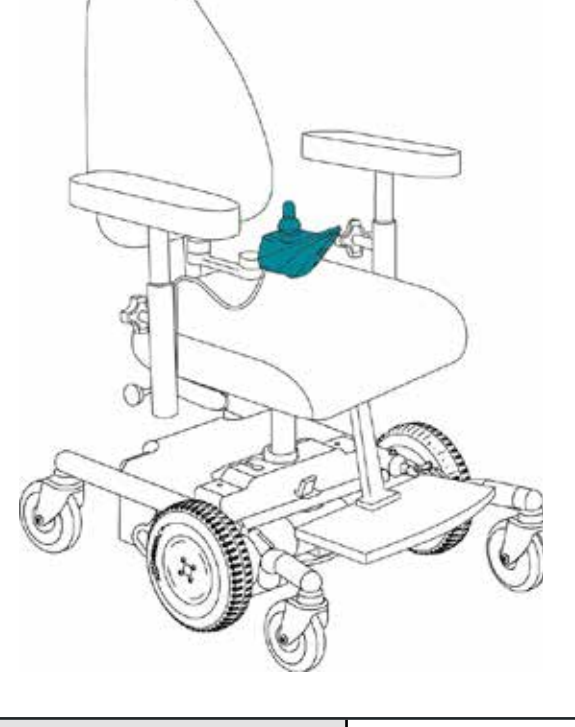

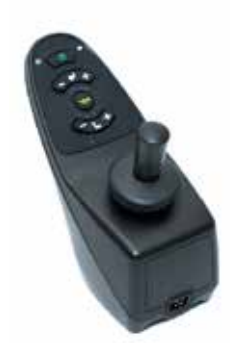

REM421 (art. nr. BOX1010)

REM550 (art. nr. BOX1020)

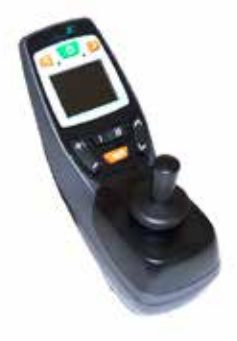

# DETTA BEHÖVER DU USB-DONGLE DATOR KABEL KABEL ADAPTER BOX

Se till att programmet Wizard 6 är installerat i datorn. Sätt i USB-dongeln så att Wizard 6 hittar en licensnyckel. Koppla nu in DWIZ CABLE KIT i datorn.

**OBS!** det är viktigt att det sätts in i samma USButgång som tidigare för att Wizard ska fungera.

## STEG 1

Lokalisera ikonen för Wizard 6 på skrivbordet och dubbelklicka på den.

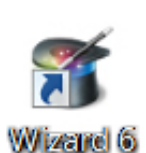

# STEG 2

Kör Wizard 6 (klicka på "*I accept*"), **A**. Längst ned i högra hörnet står "*Scanning for master module*", **B**.

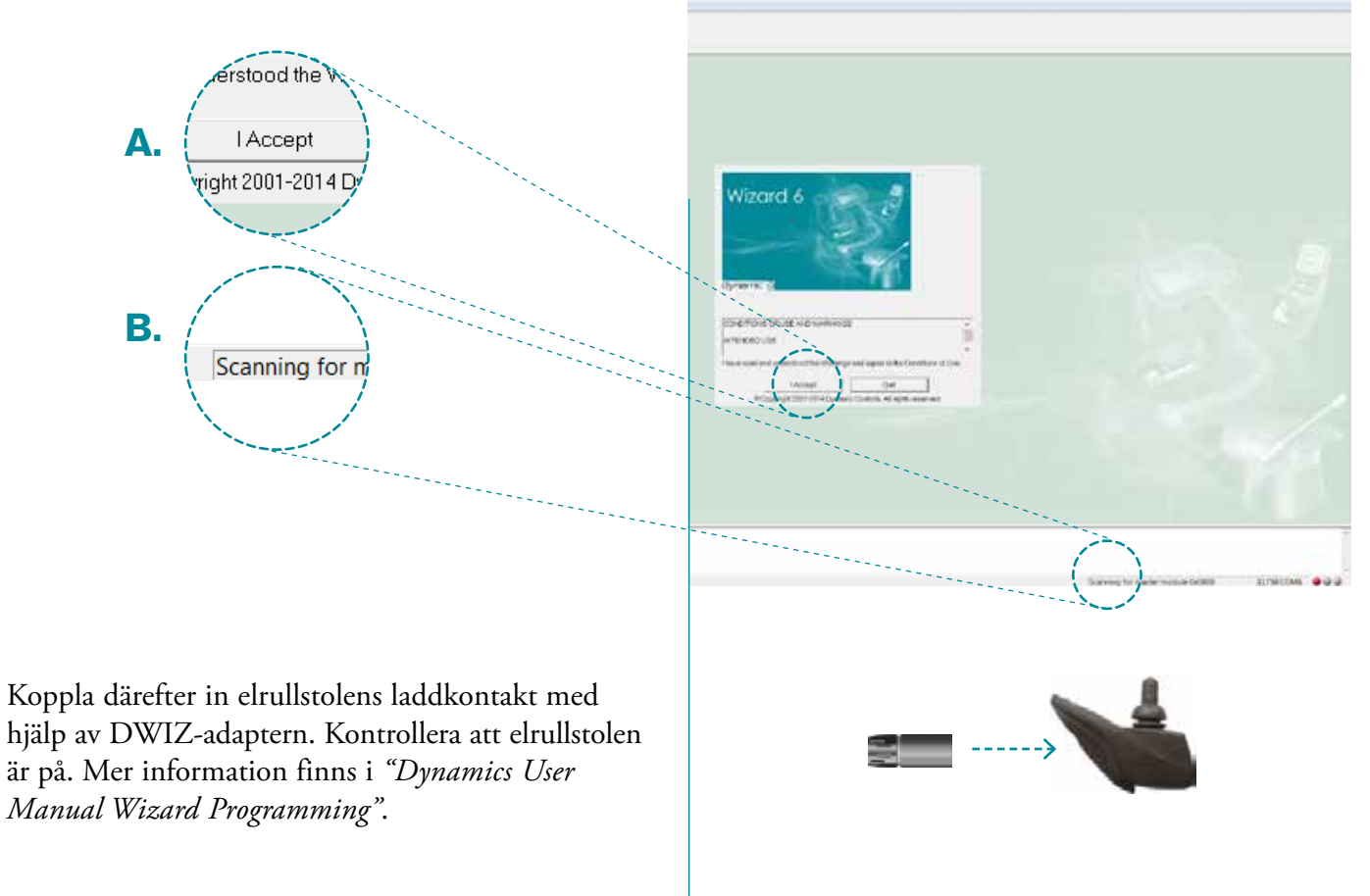

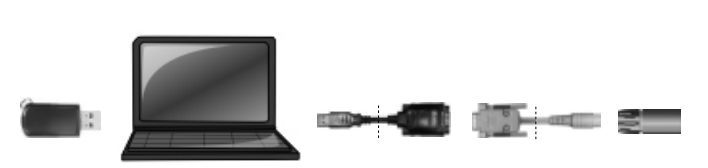

Är allt korrekt inkopplat och satt med rätt inställningar ska meddelandet "Controller connected" visas i fönstret i vänster nederkant, C samt "Wizard OEM (Advanced)", D, i övre högra hörnet av fönstret.

## STEG 3

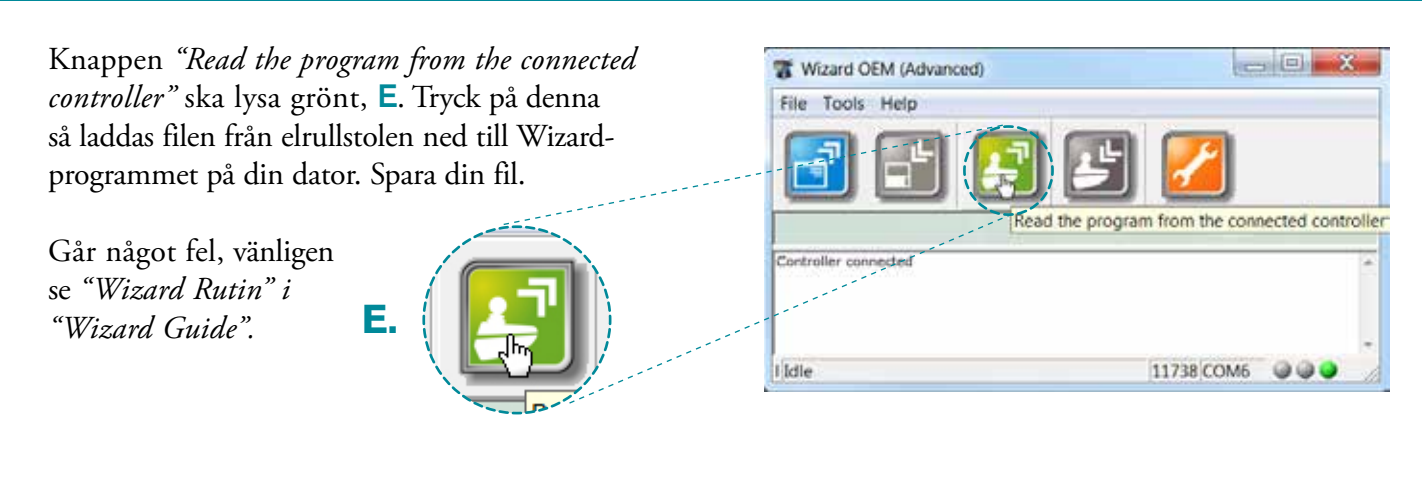

# STEG 4

G.

Change Module Type

Gå vidare i bytet av manöverbox genom att trycka på knappen *"Tools"*, F, i menylisten. Flera val kommer upp; välj *"Change Modul Type"*, G. F. Wizard OEM <u>Eile Tools Hel</u> <u>Writ</u>

| man to Castlandar                                                                                                    |                                                                                               |                                                                                                    |                                                                                                    |                                                                                                    |                                                                                                    |                                                                                                    |  |  |
|----------------------------------------------------------------------------------------------------|-----------------------------------------------------------------------------------------------|----------------------------------------------------------------------------------------------------|----------------------------------------------------------------------------------------------------|----------------------------------------------------------------------------------------------------|----------------------------------------------------------------------------------------------------|----------------------------------------------------------------------------------------------------|--|--|
|                                                                                                    |                                                                                               |                                                                                                    |                                                                                                    |                                                                                                    |                                                                                                    |                                                                                                    |  |  |
| Subian Creations                                                                                                    |                                                                                               | -                                                                                                    |                                                                                                    |                                                                                                    |                                                                                                    | _                                                                                                    |  |  |
| Inter-Controller Indusy<br>Inst Reamster                                                                                                    |                                                                                               |                                                                                                    | 24 Martin Rancing                                                                                                    |                                                                                                    |                                                                                                    |                                                                                                    |  |  |
|                                                                                                    |                                                                                               |                                                                                                    |                                                                                                    |                                                                                                    |                                                                                                    |                                                                                                    |  |  |
|                                                                                                    |                                                                                               | -                                                                                                    |                                                                                                    |                                                                                                    |                                                                                                    |                                                                                                    |  |  |
| Charge Modely Tape                                                                                                    |                                                                                               |                                                                                                    | TICHA AR                                                                                                    |                                                                                                    |                                                                                                    |                                                                                                    |  |  |
|                                                                                                    |                                                                                               |                                                                                                    | or growing concerns                                                                                                    | -                                                                                                    |                                                                                                    | _                                                                                                    |  |  |
| Antifamour Bill suffere                                                                                                    | i harried stretter                                                                            | and the second                                                                                                |                                                                                                    | -                                                                                                    |                                                                                                    | _                                                                                                    |  |  |
|                                                                                                    | 0.000                                                                                         | WAR -                                                                                                    |                                                                                                    |                                                                                                    |                                                                                                    |                                                                                                    |  |  |
| a contra                                                                                                    |                                                                                               |                                                                                                    |                                                                                                    |                                                                                                    |                                                                                                    |                                                                                                    |  |  |
| Pages                                                                                                    |                                                                                               | •                                                                                                    |                                                                                                    |                                                                                                    |                                                                                                    |                                                                                                    |  |  |
| ope Rot-Onway Ports                                                                                                    | 140                                                                                           | 27 au                                                                                                    |                                                                                                    |                                                                                                    |                                                                                                    |                                                                                                    |  |  |
| arren up Pruhle Number                                                                                                    | Last used                                                                                     | svoting.                                                                                                    |                                                                                                    |                                                                                                    |                                                                                                    |                                                                                                    |  |  |
| Public Postile attuin Dri                                                                                                    | 100                                                                                           |                                                                                                    |                                                                                                    |                                                                                                    |                                                                                                    |                                                                                                    |  |  |
| O Test Pattern                                                                                                    | No                                                                                            |                                                                                                    |                                                                                                    |                                                                                                    |                                                                                                    |                                                                                                    |  |  |
| nio Swap in Actuator M.                                                                                                    | N/                                                                                            |                                                                                                    |                                                                                                    |                                                                                                    |                                                                                                    |                                                                                                    |  |  |
| rworking Booper                                                                                                    | 101                                                                                           |                                                                                                    |                                                                                                    |                                                                                                    |                                                                                                    |                                                                                                    |  |  |
| ole Charge Beez                                                                                                    | Par .                                                                                         |                                                                                                    |                                                                                                    |                                                                                                    |                                                                                                    |                                                                                                    |  |  |
|                                                                                                    |                                                                                               | - Clines                                                                                                    | Poster Option                                                                                                    | And the other designs                                                                                                    |                                                                                                    | and the second second s |  |  |
| And the second second second second                                                                                                    | Port 1                                                                                        | Prof 2                                                                                                    | 1 Prof. 2                                                                                                    | thut a                                                                                                    | Polf 5                                                                                                    | ACU                                                                                                    |  |  |
| work liaith Threshol                                                                                                    | 30                                                                                            | 10000                                                                                                    | 100                                                                                                    | - Constant                                                                                                    | a second second                                                                                                    | Transition of the local division of the local division of the loca |  |  |
| HOUR SOUTH                                                                                                    | Page 10                                                                                       | matter                                                                                                    | multer                                                                                                    | mater                                                                                                    | Hatter                                                                                                    | AC0                                                                                                    |  |  |
| informal different sectors and and                                                                                                    | 40                                                                                            | 206                                                                                                    | 200                                                                                                    | 2008                                                                                                    | 200                                                                                                    | 200                                                                                                    |  |  |
| outral Hasimum [%]                                                                                                    |                                                                                               | A1071                                                                                                    |                                                                                                    |                                                                                                    |                                                                                                    | 1017                                                                                                    |  |  |
| Inort Throw Shape (%)                                                                                                    | 100                                                                                           | 100                                                                                                    | 100                                                                                                    | - 100                                                                                                    |                                                                                                    | 100                                                                                                    |  |  |
| Rodral Hastmum (%)<br>boxt Throw Shape (%)<br>Aort Throw Insuel (%)<br>restlick Angle Company                                                                                                    | 100                                                                                           | 100                                                                                                    | 100                                                                                                    | - 100                                                                                                    | 8                                                                                                    | 0                                                                                                    |  |  |
| Ipudnal Maximum (%)<br>hort Throw Shape (%)<br>hort Throw Insuet (%)<br>systex Angle Company,<br>systex Susp Forward/R                                                                                                    | 100<br>100<br>hig                                                                             | 800<br>0<br>00                                                                                                | 100<br>Ø<br>N0                                                                                                    | 0<br>Ne                                                                                                    | B<br>NO                                                                                                    | 0<br>100                                                                                                    |  |  |
| Apubral Hasimoure [%]<br>boot Throw Shapet (%)<br>April Throw Travel (%)<br>restrick Angle Companies,<br>restrick Swap Forward/8,<br>restrick Swap Laft/Right                                                                                                    | 100<br>0<br>hq<br>hq                                                                          | 100<br>0<br>500<br>No                                                                                         | 100<br>Ø<br>NO<br>NO                                                                                                    | 0<br>0<br>90<br>90                                                                                                    | II<br>NO<br>NO                                                                                                    | 0<br>100<br>110<br>110                                                                                                    |  |  |
| putral Hastmum (%)<br>hort Throw Shape (%)<br>hort Throw Insuet (%)<br>mittle Angle Company,<br>mittle Angle Company,<br>mittle Samp Forward, 8,<br>mittle Samp LafoRight<br>state Joyntek 901                                                                                                    | 100<br>0<br>hq<br>hq<br>hq                                                                    | 100<br>0<br>50<br>No<br>50                                                                                    | 100<br>9<br>No<br>No<br>No                                                                                                    | 100<br>0<br>No<br>No<br>No                                                                                                | II<br>NO<br>NO<br>NO                                                                                                    | 0<br>No<br>No<br>No                                                                                                    |  |  |
| Ipodral Hasimum (%)<br>Jost Theore Shape (%)<br>And Theore Shape (%)<br>estick Angle Company,<br>systick Samp Forward/R,<br>costick Samp (advised)<br>soutick Samp (advised)<br>Samp (advised) (advised)<br>Samp (advised) (advised)                                                                                                    | 100<br>0<br>hg<br>Ng<br>Ng<br>Ng                                                              | 100<br>0<br>00<br>00<br>00                                                                                    | 100<br>90<br>90<br>90<br>90<br>90<br>90<br>90<br>90<br>90                                                                                                    | 100<br>0<br>Ne<br>Ne                                                                                                    | S<br>NO<br>NO<br>NO                                                                                                    | 0<br>100<br>100<br>100<br>100                                                                                                    |  |  |
| pubrial Hasimum (%)<br>suit Throw Shape (%)<br>suithine Ensuel (%)<br>suithin Angle Company,<br>suithin Angle Company,<br>suithin Savap Lathinist<br>suithin Savap Lathinist<br>at Asystek 80°<br>exp. Mode Enables<br>exp. Mode Enables<br>exp. Threece.f. (mik)<br>unlike levelistic Waamum                                                                                                    | 100<br>0<br>hg<br>Ng<br>Tes<br>5                                                              | 100<br>0<br>00<br>No<br>No                                                                                    | 100<br>9<br>90<br>90<br>90<br>90<br>90<br>90<br>90<br>9                                                                                                    | 100<br>0<br>Ne<br>Ne<br>Ne<br>S                                                                                           | NO<br>NO<br>NO<br>NO<br>NO                                                                                                    | 0 8 2 F                                                                                                    |  |  |
| schall Realmourn (%)<br>Next Throw Shape (%)<br>within Angle Comparis,<br>untick Seage Comparis,<br>untick Seage Comparis,<br>untick Seage Lath/Right<br>state Any-Vick 90°<br>exp. Mode Tradite<br>rep. Threes.t (mix)<br>adds Jeptilia Waamup                                                                                                    | 100<br>100<br>0<br>he<br>he<br>he<br>he<br>he<br>he<br>he<br>he<br>he<br>he<br>he<br>he<br>he | 100<br>0<br>200<br>200<br>200<br>200<br>200<br>200<br>200<br>200<br>20                                        | 100<br>9<br>No<br>No<br>No<br>No<br>No<br>No                                                                                                    | 100<br>0<br>Ne<br>Ne<br>5                                                                                                 | 100 m 200 m 200 m | 0<br>9<br>98<br>98<br>98                                                                                                    |  |  |
| schal Rasimum (Nu)<br>sort Three Shape (Nu)<br>sort Three Travel (Nu)<br>soft Trave Travel (Nu)<br>softex Angle Compares,<br>which Savag Lattylight<br>data Anythek Stri<br>sop Mode Tradisi<br>exp Threeox (real)<br>softex Tradision (real)                                                                                                    | 200<br>100<br>0<br>No<br>No<br>No<br>No<br>No<br>No                                           | 20828 ~                                                                                                    | 100                                                                                                    | 100<br>0<br>No<br>No<br>No<br>No<br>No<br>No                                                                              | 100 100 100 100 100 100 100 100 100 100                                                                                                    | 0<br>10<br>10<br>10<br>10<br>10<br>10<br>10                                                                                                    |  |  |
| schall Realmann (Nu)<br>sont Throws Player (Nu)<br>sont Throws Player (Nu)<br>solitics Angels Company,<br>patche Sanap Company,<br>patche Sanap Intrivision<br>ante Janyake et<br>ante Janyake et<br>a | 200<br>100<br>0<br>No<br>No<br>No<br>Tes<br>5<br>No<br>Prof 1                                 | 100 0 0 0 0 0 0 0 0 0 0 0 0 0 0 0 0 0 0                                                                       | 100<br>9<br>No<br>No<br>No<br>No<br>No<br>No<br>No<br>No<br>No<br>No<br>No<br>No<br>No                                                                                                    | 100<br>0<br>No<br>No<br>3<br>2<br>2<br>2<br>2<br>2<br>2<br>2<br>2<br>2<br>2<br>2<br>2<br>2<br>2<br>2<br>2<br>2<br>2       | No<br>No<br>No<br>No<br>No<br>No<br>No<br>No<br>No<br>No<br>No                                                                                                    | 0<br>0<br>Ne<br>Ne<br>Ne<br>Ne<br>Ne<br>Ne<br>Ne<br>Ne<br>Ne<br>Ne<br>Ne<br>Ne<br>Ne                                                                                                    |  |  |
| schal Rasimum (N)<br>bott Thrive Shape (N)<br>hort Thrive Travel (N)<br>retrick Angle Cargorni,<br>tystick Song Latt/Right<br>data Jayokk 90°<br>dep Mode Englis<br>habe Travels (min)<br>wide Trystick Waterup<br>Internet Speed © Motim<br>mixed Speed © Motim                                                                                                    | 000<br>100<br>0<br>No<br>No<br>No<br>No<br>No<br>No<br>No<br>No<br>No<br>No<br>No<br>No<br>No | 100<br>0<br>00<br>N0<br>N0<br>N0<br>N0<br>N0<br>N0<br>N0<br>N0<br>N0<br>N0<br>N0                              | 100<br>+ No<br>+ No | 100<br>0<br>No<br>No<br>No<br>5<br>2<br>2<br>2<br>2<br>2<br>2<br>2<br>2<br>2<br>2<br>2<br>2<br>2<br>2<br>2<br>2<br>2<br>2 | No<br>No<br>No<br>No<br>No<br>No<br>No<br>No<br>No<br>No<br>No<br>No<br>No<br>N                                                                                                    | 0<br>10<br>10<br>10<br>10<br>10<br>10<br>10<br>10<br>10<br>10<br>10<br>10<br>10                                                                                                    |  |  |
| soful Realman, (%)<br>host Three Space (%)<br>host Three Insurt (%)<br>soful Real Company,<br>patch Saup Company, and<br>patch Saup Company, and<br>patch Saup Company, and<br>patch Real Company<br>and Insure (Space 3.0)<br>meant Space 3.0)<br>meant Space 3.                         | 200<br>100<br>0<br>No<br>No<br>No<br>No<br>No<br>No<br>No<br>No<br>No<br>No<br>No<br>No<br>No | 100<br>0<br>0<br>0<br>0<br>0<br>0<br>0<br>0<br>0<br>0<br>0<br>0<br>0<br>0<br>0<br>0<br>0<br>0                 | 100<br>9<br>No<br>No<br>No<br>No<br>No<br>No<br>No<br>No<br>No<br>No<br>No<br>No<br>No                                                                                                    | 100<br>0<br>Ne<br>Ne<br>5<br>5<br>Prof 4<br>10<br>5<br>25                                                                 | 100<br>80<br>No<br>No<br>No<br>No<br>No<br>No<br>No<br>S<br>10<br>10<br>30                                                                                                    | 0<br>10<br>10<br>10<br>10<br>10<br>10<br>10<br>10<br>10<br>10<br>10<br>10<br>10                                                                                                    |  |  |
| locked Masterware, (NJ)<br>And Threes Property (NJ)<br>And Threes Property (NJ)<br>motics have proved (NJ)<br>motics have proved (NJ)<br>motics have proved (NJ)<br>motics have proved (NJ)<br>motics have proved (NJ)<br>motics and proved (NJ)<br>motics (NJ)<br>motics (NJ)                                                                                  | 200<br>100<br>0<br>he<br>he<br>he<br>5<br>ke<br>Pel<br>1<br>20<br>5<br>20<br>20               | 100<br>0 80 80<br>80 80<br>80 80<br>80<br>80<br>80<br>80<br>80<br>80<br>80<br>80<br>80<br>80<br>80<br>80<br>8 | 100<br>9 %0<br>%0<br>%0<br>%0<br>%0<br>%0<br>%0<br>%0<br>%0<br>%0<br>%0<br>%0<br>%0<br>%                                                                                                    | 100<br>0<br>Nij<br>Nij<br>Nij<br>Nij<br>Nij<br>Nij<br>Nij<br>Nij<br>Nij<br>Nij                                            | 100<br>100<br>100<br>100<br>100<br>100<br>100<br>100<br>100<br>100                                                                                                    | 00<br>96<br>96<br>96<br>96<br>96<br>96<br>96<br>96<br>96<br>96<br>96<br>96<br>96                                                                                                    |  |  |

*"Master Remote"* (manöverbox) ska bytas från *"REM 421"* till *"REM 550"*.

Välj "*DX UCM Master Remote*" i drop downmenyn "*Convert from*", **H**.

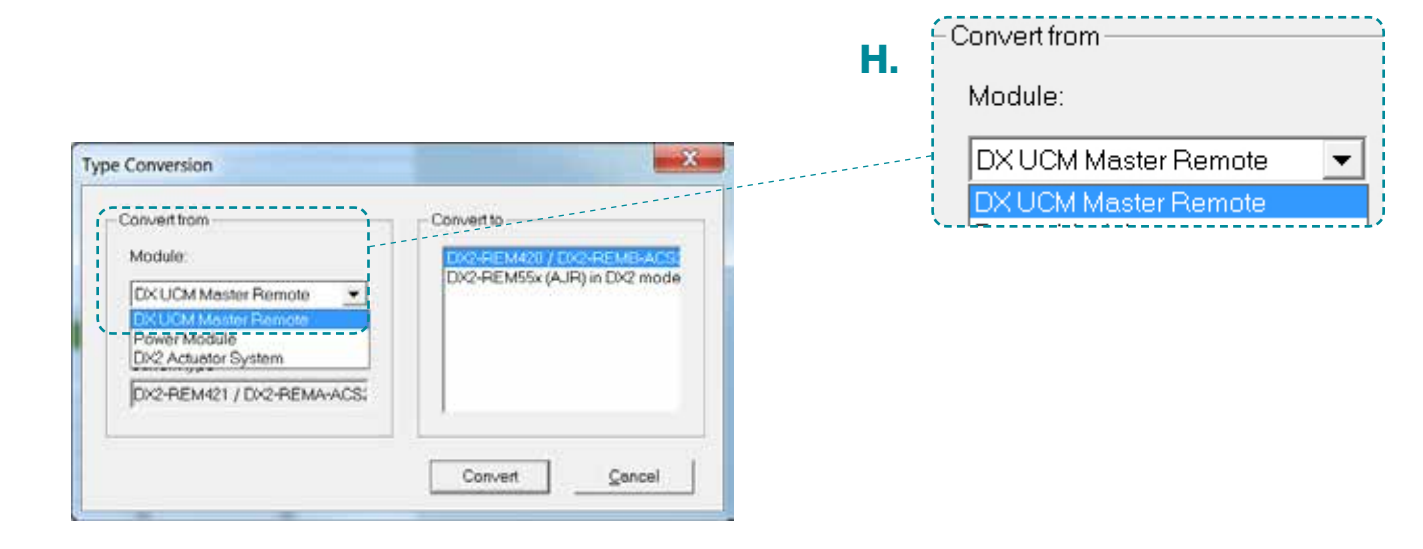

## STEG 6

## Välj **"DX-2REM55x(AJR) in DX2 mode"** i drop down-menyn "*Convert to*", **I**.

Tryck på "*Convert*"-knappen, J.

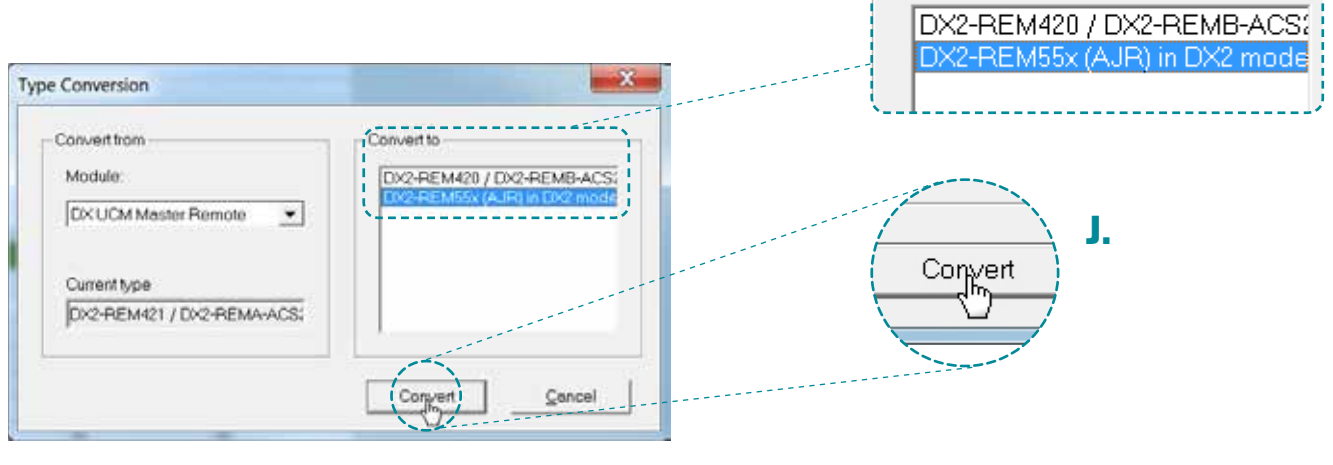

Convert to

I.

Här visas de parametrar som behöver ses över efter konverteringen samt vad som konverterars *från* och *till*, **K**.

Tryck på "Convert"-knappen igen, L.

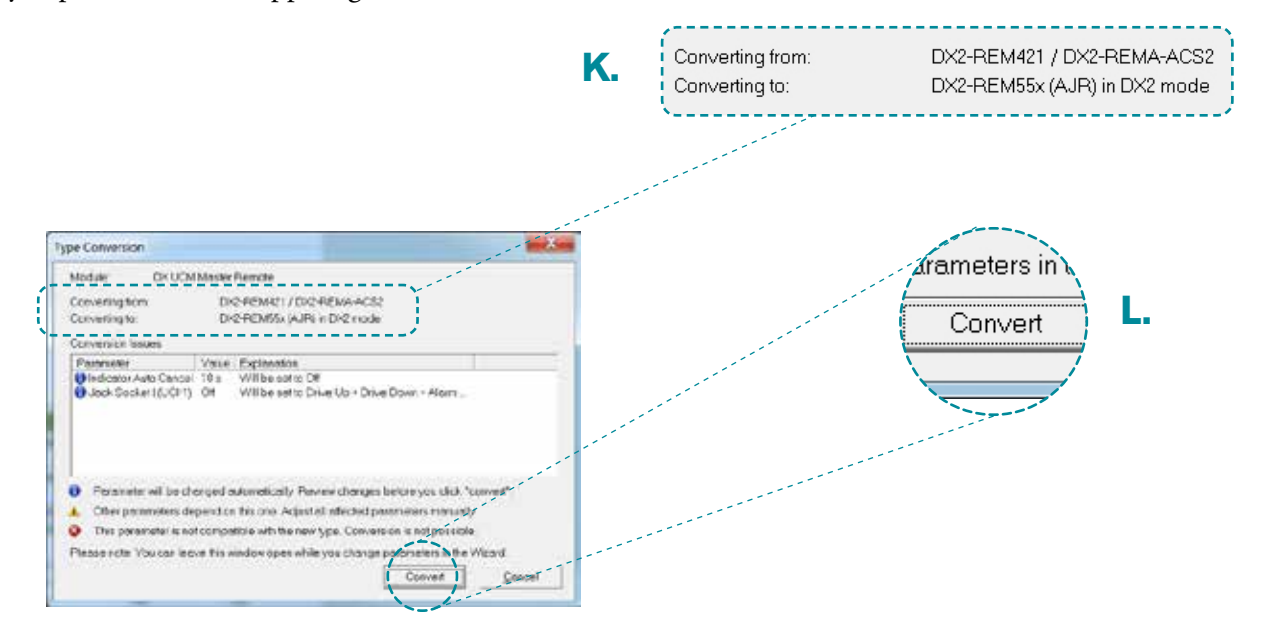

## STEG 8

Nu visas den nya filen, konverterad till manöverbox REM 550.

De nya parametrarna visas med blå bakgrund, vilka indikerade "varning" tidigare. På tredje raden visas att det är ändrat till "*DX2-REM55x* (*AJR*) in *DX2*", M. DX2-REM55x (AJR) in DX2 m DX2-REM55x (AJR) in DX2 m

Skrolla nedåt till gröna listen där det står *"DX2-ACT4-1"*, **N**.

Under *"Profil A"* på raden *"Input Function Number"* står det en 1:a och under *"Profil B"* står en 2:a. Dessa har kommit med från REM 421 och de måste ändras, då manöverbox REM 550 använder sig av symboler och inte siffror i displayen.

|          |           |                   | N.        |  |  |  |  |  |
|----------|-----------|-------------------|-----------|--|--|--|--|--|
|          |           | DX2-ACT4-1        |           |  |  |  |  |  |
|          |           | Actuator Profiles |           |  |  |  |  |  |
|          | Profile A | Profile B         | Profile C |  |  |  |  |  |
|          | 1         | 2                 | 0         |  |  |  |  |  |
| <u>`</u> |           |                   |           |  |  |  |  |  |

| Contract (200 Malabority - Grane)                        | (9)(2)                  | - 4 (10)        |                       |              |              |                                                                                                    |  |
|----------------------------------------------------------|-------------------------|-----------------|-----------------------|--------------|--------------|----------------------------------------------------------------------------------------------------|--|
| <b>3</b> 🔁 🖸                                             | 2                       | 2               |                       |              |              |                                                                                                    |  |
| Horsth of Hans/Jackurs<br>Social Rumber<br>Hindes Number | Dhegel Month<br>D       | hΦ              |                       |              |              |                                                                                                    |  |
| 4                                                        |                         | DRU AN          | valor Sertem          |              |              |                                                                                                    |  |
| PARTY NAMES OF TAXABLE PARTY.                            |                         |                 | Carlos Color          | -            |              |                                                                                                    |  |
| Actainty Module Carrison                                 | AC16                    | - Colorine      | and the second second | -            |              |                                                                                                    |  |
| ED.                                                      |                         | 100             | No. of Lot            |              |              |                                                                                                    |  |
|                                                          |                         | -               |                       |              |              |                                                                                                    |  |
| 1                                                        | PROPERTY.               | Autor           | fur Prenise           | Charles Inc. | Post in F    | and the second second se |  |
| Incard Execution Reserves                                | Present A.              | PROPERTY IN     | PORTE C               | Primat D     | Promote P.   | Propriet P                                                                                                    |  |
| Doppeding Made                                           | Y Recoverts             | Y Description D | V Brancetti           | V Renowiti   | Sections     | Saltdard                                                                                                    |  |
| Output Charact 1 Select                                  | Revenue                 | Not Used        | Not Lised             | Not Lined    | Not Lower    | Not Mand                                                                                                    |  |
| Output Chargest 2 Select                                 | Not Land                | Access          | Not Lload             | West Used    | Not Used     | Nut Used                                                                                                    |  |
| Output Channel 3 Select                                  | Not Lined               | Mot Gised       | Not Liped             | Rot Used     | Not Listed   | Roc Used                                                                                                    |  |
| Chilput Channel & Select                                 | Not United              | Mol Urawit      | Not Lised             | Not kined    | Apple United | Heat Linesd                                                                                                    |  |
| Act, Profile Schulet, Centre                             | Norva                   | Norm            | Noma                  | None         | Nona         | 19une                                                                                                    |  |
| Soft Start/Stop Time (s)                                 | 0.0                     | 0.0             | 0.0                   | 0.0          | 0.0          | 0.6                                                                                                    |  |
| Extend Speed (%)                                         | 100                     | 100             | 1.00                  | 1100         | \$06         | 100                                                                                                    |  |
| Extend Start Current (A)                                 | 17.0                    | 6.0             | 0.0                   | 6.0          | 8.0          | 6.0                                                                                                    |  |
| Extand Trip Carrent (A)                                  | 12.0                    | 0.0             | .0.0                  | 16.0         | \$.0         | 0.0                                                                                                    |  |
| Extend Invitit Gauss                                     | Trip Only               | Trip Only       | 21(b) (Drift)         | Teta Grilly  | Trip Only    | Trike Only                                                                                                    |  |
| Retract Speed (%)                                        | 100                     | 103             | \$00                  | 190          | 100          | 100                                                                                                    |  |
| Retract Start Current (A)                                | 8.0                     | 8.0             | 8.0                   | 单印           | 8.0          | 8.8                                                                                                    |  |
| Retract Trip Current (A)                                 | 6.0                     | 0.0             | 6.0                   | 16.0         | 6.0          | 6.0                                                                                                    |  |
| Autract Brivest Cause                                    | Trip Grely              | Trip Only       | Trip Only             | Trip Unity   | Trip Only    | The Only                                                                                                    |  |
| C Married Married                                        | In the second second    | Actually 8      | tailide terting       | 10           |              |                                                                                                    |  |
| Maximum Motor stats (V)<br>ACI 1 Mode<br>ACI 3 Mode      | 26.0<br>Fail Sole<br>OP |                 |                       |              |              |                                                                                                    |  |
|                                                          | Short/Fault             | 81              | 182                   | 183          | D4           | Open                                                                                                    |  |
| AC13 Resistor Band Setup                                 | 50op (091v              | Nepret          | Unial Steed           | Local-Skoe2  | Nort         | System SI                                                                                                    |  |
| ACLI Reenter Band Sefairs                                | - Norther               | Monet           | 10.00                 | None         | None         | TRUCKE                                                                                                    |  |

#### STEG 10

Här visas vilken siffra som kopplas ihop med symbol/bild. Exempelvis ser vi att *"Sits upp/ned"* är *"F5 - Seat = 5"*, O.

| Function        | Active | Function       | Active     |           |
|-----------------|--------|----------------|------------|-----------|
| F1 - Tilt       |        | F14 - Arm rest |            |           |
| F2 -Recline     |        | F26 - Head     |            | E5 - Segt |
| F3 - Left leg   |        | F28Lié down    | <b>Š</b> K |           |
| F4 -Right Leg   |        | F33 - Stand up | <b>1</b>   |           |
| (F5 - Sect      |        | F34 - Sit down |            |           |
| F6 - AUX1       | 1      | F35 - AUX2     |            |           |
| F9 - Both legs  | ,      | F36 - AUX3     |            |           |
| F11 - Footplate |        | F37 - AUX4     | 4          |           |

-----

550).

Då vi i detta exempel har *"Sits upp/ned"* betyder det att värdet sätts till en 5:a under *"Profil A"* på raden *"Input Function Number"*, **P**, då denna styr upp/ned. Därmed blir det rätt symbol i displayen på manöverbox REM 550.

Följaktligen sätts en 1:a under *"Profil B"*, **Q**, vilket ger rätt symbol i displayen för sitstilt.

Nu är nödvändiga ändringar i filen/programmet utförda och elrullstol REAL 6100 PLUS är redo för byte av manöverbox (här till modell REM Läs därefter in filen till stolen.

Glöm inte att spara det enligt *"Wizard Rutin"*, så att en kopia/backup finns om det skulle hända något.

Lycka till!

Image: Contract of the contract of the contract

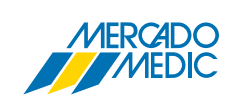

**Mercado Medic AB** Tryffelslingan 14 181 57 Lidingö Telefon & FaxTel0855514300Fax0855514399

Email & InternetEmailinfo@mercado.seInternetwww.mercado.se